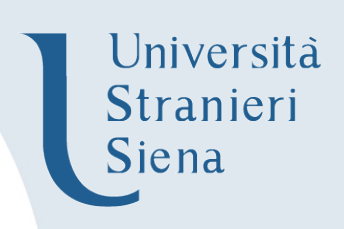

## Piattaforma E-learning: importare i contenuti di un corso

Sulla piattaforma di Ateneo è possibile per un docente importare i contenuti di un suo corso in un altro corso (ad esempio con il cambio di anno accademico). Di seguito si forniscono delle brevi indicazioni.

Dal menu "**impostazione del corso**" del nuovo corso (1) in cui si vogliono importare i contenuti selezionare la voce "**importa**" (2)

| LINGUISTICA ITALIANA 1                                                                                                    |                                                                                                    |  |  |  |  |  |
|----------------------------------------------------------------------------------------------------|----------------------------------------------------------------------------------------------------|--|--|--|--|--|
| Home 🕨 I miei corsi 🕨 Materiali di supp                                                                                                    | oorto corsi di laurea 🕨 Anno Accademico 2019-0 🕨 Laurea Magistrale 🕨 LINGUISTICA ITALIANA Attiva modifica |  |  |  |  |  |
| NAVIGAZIONE  Home Dashboard                                                                                                    | Announcements                                                                                             |  |  |  |  |  |
| E-learning Unistrasi     I miei corsi     Materiali di supporto corsi di     laurea                                                                                    | Argomento 1                                                                                               |  |  |  |  |  |
| <ul> <li>Anno Accademico 2018-19</li> <li>Anno Accademico 2019-20</li> <li>Laurea Magistrale</li> <li>LINGUISTICA</li> </ul>                                           | Argomento 2                                                                                               |  |  |  |  |  |
| <ul> <li>ITALIANA</li> <li>Laurea Triennale</li> <li>Corsi e Master DITALS</li> </ul>                                                                                  | Argomento 3                                                                                               |  |  |  |  |  |
| AMMINISTRAZIONE  C Amministrazione del corso                                                                                                    | Argomento 4                                                                                               |  |  |  |  |  |
| <ul> <li>Impostazioni</li> <li>Attiva modifica</li> <li>Utenti</li> <li>Filtri</li> <li>Report</li> <li>Impostazione registro<br/>valutatore</li> <li>Badge</li> </ul> | Argomento 5                                                                                               |  |  |  |  |  |
|                                                                                                    | Argomento 6                                                                                               |  |  |  |  |  |
| Backup 2     Fupristine     Importa     Reset                                                                                                    | Argomento 7                                                                                               |  |  |  |  |  |
| <ul> <li>Deposito delle domande</li> </ul>                                                                                                    | Argomento 8                                                                                               |  |  |  |  |  |

Si aprirà una pagina con la lista dei corsi in cui l'utente ha il ruolo di docente.

Selezionare il corso da cui si vuole importare i contenuti (3) e cliccare su "continua".

| lome 🕨 l miei corsi 🕨 Materiali di support                          | o corsi di laurea 🕨 Anno Accademico 2019 | 9-20 ► Laurea Magistrale ► LINGU | UISTICA ITALIANA 🕨 Importa                               |
|---------------------------------------------------------------------|------------------------------------------|----------------------------------|----------------------------------------------------------|
| AVIGAZIONE                                                          | Trova un corso e importa                 | a i dati:                        |                                                          |
| ome<br>Dashboard                                                    |                                          |                                  |                                                          |
| E-learning Unistrasi                                                | Scegli un corso                          | Totale corsi: 5                  |                                                          |
| I miei corsi                                                        |                                          | Titolo abbreviato                | Titolo del corso                                         |
|                                                                     |                                          | Riflessione greenwaticale        | Difference grammaticale e insegnamento dell'italiano I 2 |
| Anno Accademico 2018-19                                             | 3                                        | grannadad                        |                                                          |
| <ul> <li>Anno Accademico 2019-20</li> </ul>                         |                                          | 2018-19.LM.61.S_LINGIT.0         | LINGUISTICA ITALIANA                                     |
| <ul> <li>Laurea Magistrale</li> <li>LINGUISTICA ITALIANA</li> </ul> |                                          | 2018-19.L2.34.LING_IT.0          | LINGUISTICA ITALIANA                                     |
| Partecipanti                                                        |                                          | 2019-20.LM.61.S_LINGIT.0         | LINGUISTICA ITALIANA                                     |
| Competenze                                                          |                                          | 2019-20.L2.34.LING_IT.0          | LINGUISTICA ITALIANA                                     |
| Valutazioni                                                         |                                          |                                  |                                                          |
| Introduzione                                                        |                                          |                                  | Cerca                                                    |
| Argomento 1                                                         |                                          |                                  |                                                          |
| Argomento 2                                                         |                                          | Continua                         |                                                          |
| Argomento 3                                                         |                                          |                                  |                                                          |
| Argomento 4                                                         |                                          |                                  |                                                          |
| Argomento 5                                                         |                                          |                                  |                                                          |
| Argomento 7                                                         |                                          |                                  |                                                          |
| Argomento 8                                                         |                                          |                                  |                                                          |
| Argomento 9                                                         |                                          |                                  |                                                          |
| Argomento 10                                                        |                                          |                                  |                                                          |
| Laurea Triennale                                                    |                                          |                                  |                                                          |
| Corsi e Master DITALS                                               |                                          |                                  |                                                          |
|                                                                     |                                          |                                  |                                                          |
|                                                                     |                                          |                                  |                                                          |
| Amministrazione del corso                                           |                                          |                                  |                                                          |
| Impostazioni                                                        |                                          |                                  |                                                          |
| ✓ Attiva modifica                                                   |                                          |                                  |                                                          |
| ▶ Utenti                                                            |                                          |                                  |                                                          |
| T Filtri                                                            |                                          |                                  |                                                          |

Si può decidere di importare solo i contenuti (tutti o una parte) e attività ma anche blocchi, le domande dei quiz ecc.

Se si desidera importarli tutti, come proposto di default (4), si può cliccare direttamente su "**salta al passo finale**" (5)

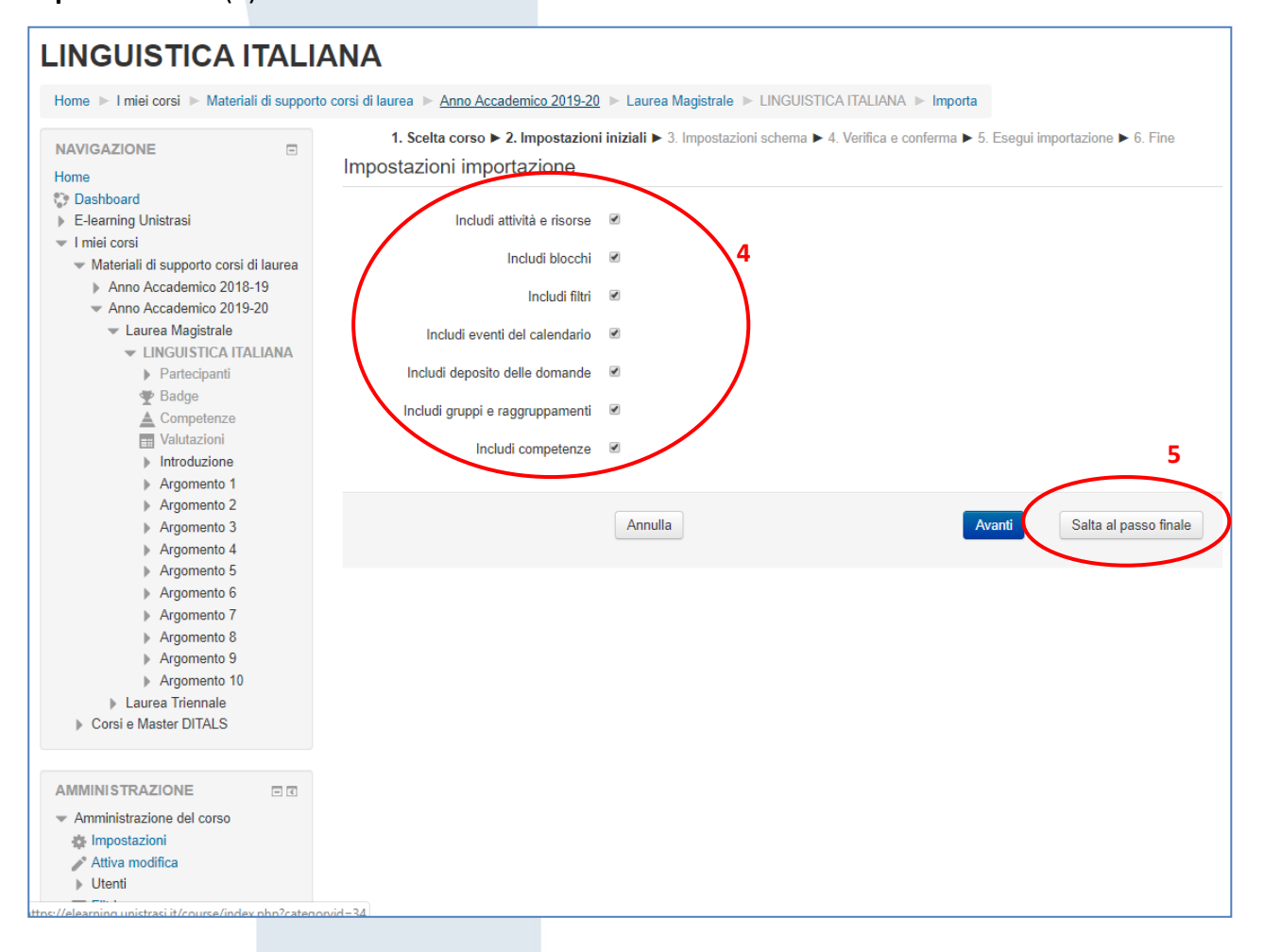

## (N.B. Gli utenti del vecchio corso, ed i dati ad esso associati, non vengono importati)

Poi proseguire fino alla fine dell'importazione quando comparirà un messaggio che avverte che l'importazione è avvenuta in maniera corretta.

| Importazione completata. Fai click sul pulsar | te Continua per ritornare al corso. |  |
|-----------------------------------------------|-------------------------------------|--|
|                                               | Continua                            |  |
|                                               |                                     |  |
|                                               |                                     |  |